# **Dateien speichern und verwalten**

# Das Abspeichern

# Oberste Gebote: Das Abspeichern deiner Arbeitsdateien darf nie vergessen werden! Speichere sowohl immer zwischendurch, also während der Bearbeitung\*, als auch immer nach der Bearbeitung deiner Arbeitsdatei ab! Das Abspeichern von Dateien funktioniert bei allen online Office-Programmen praktisch gleich und wird dir im Folgenden erklärt. Du entscheidest wo, also unter welchen Speicherort, du deine Arbeitsdatei hinterlegst: auf deinem PC/Laptop oder auf einem USB-Stick oder online in einer Cloud (das ist ein permanenter Speicherort im Internet, auf den du online jederzeit Zugriff hast)

Klicke auf den Tab "Datei", um deine Arbeit unter einem treffenden Namen abzuspeichern (z.B. bei Powerpoint)

| B 57 0           | - (1 19 = Präsentation1 - PowerPoint |                |           | 0               | - 8                    | 8             | ×       |                  |                 |                |               |   |          |    |
|------------------|--------------------------------------|----------------|-----------|-----------------|------------------------|---------------|---------|------------------|-----------------|----------------|---------------|---|----------|----|
| Datei Start      | Einfüg                               | gen Entwurf    | Übergänge | e Animationen   | Bildschirmpräsentation | n Überprüfen  | Ansicht |                  |                 |                | Anmelden      | R | ireigebo | en |
| 📥 X              | *                                    | Layout -       |           | × × A A         |                        | ∍≣ t≘ , llA - |         |                  |                 | Fülleffekt -   | 🔎 Suchen      |   |          |    |
| Enflana -        | Neur                                 | 🗋 Zurücksetzen |           |                 |                        | •<br>[‡] -    | ∆13,¢   | >↓G              | ah malifarana h | 🖙 Formkontur - | ab Ersetzen 👻 |   |          |    |
| - V              | Folie *                              | 🖶 Abschnitt 👻  | FKU       | § abc AV - Aa - | A - = = = =            | 1 T T T       | 3711    | } ☆ Ţ Anoranen S | vorlagen -      | Formeffekte -  | 🗟 Markieren - |   |          |    |
| Zwischenablage 🕞 |                                      | Folien         |           | Schriftart      | Gr Absa                | tz G          |         | Zeichnung        | )               | G.             | Bearbeiten    |   |          | ~  |

Es öffnet sich ein Fenster, womit du deine Arbeit abspeichern kannst.

1. Möglichkeit: PC/Laptop oder Stick:

Wähle am linken Rand «Herunterladen als» aus (bei Word «Speichern unter »).

| $\leftarrow$                | Her | unterladen als                                                                                                    |                                                        |
|-----------------------------|-----|----------------------------------------------------------------------------------------------------|--------------------------------------------------------|
| Informationen<br>Neu        |     | Eine Kopie herunterladen<br>Laden Sie eine Kopie auf Ihren Computer herunter.                                                     | Klicke dann daneben auf<br>«Eine Kopie herunterladen». |
| Öffnen<br>Umbenennen        | PDF | Als PDF herunterladen<br>Eine Kopie dieses Präsentations als PDF-Datei auf Ihren Computer herunterladen.                          |                                                        |
| Kopie speichern             | PO  | Als ODP herunterladen<br>Eine Kopie dieses Dokuments als ODP-Datei auf Ihren Computer herunterladen.                              |                                                        |
| Teilen<br>Herunterladen als |     | Als Bilder herunterladen<br>Herunterladen einer Kopie dieser Präsentation auf Ihren Computer als JPEG-Bilder (eins<br>pro Folie). |                                                        |

\* Tipp: bei den online Office-Programmen wird automatisch immer wieder zwischengespeichert und ist somit also während deiner Bearbeitung nicht nötig.

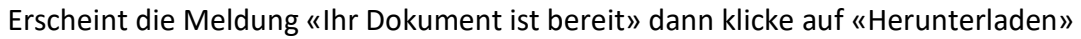

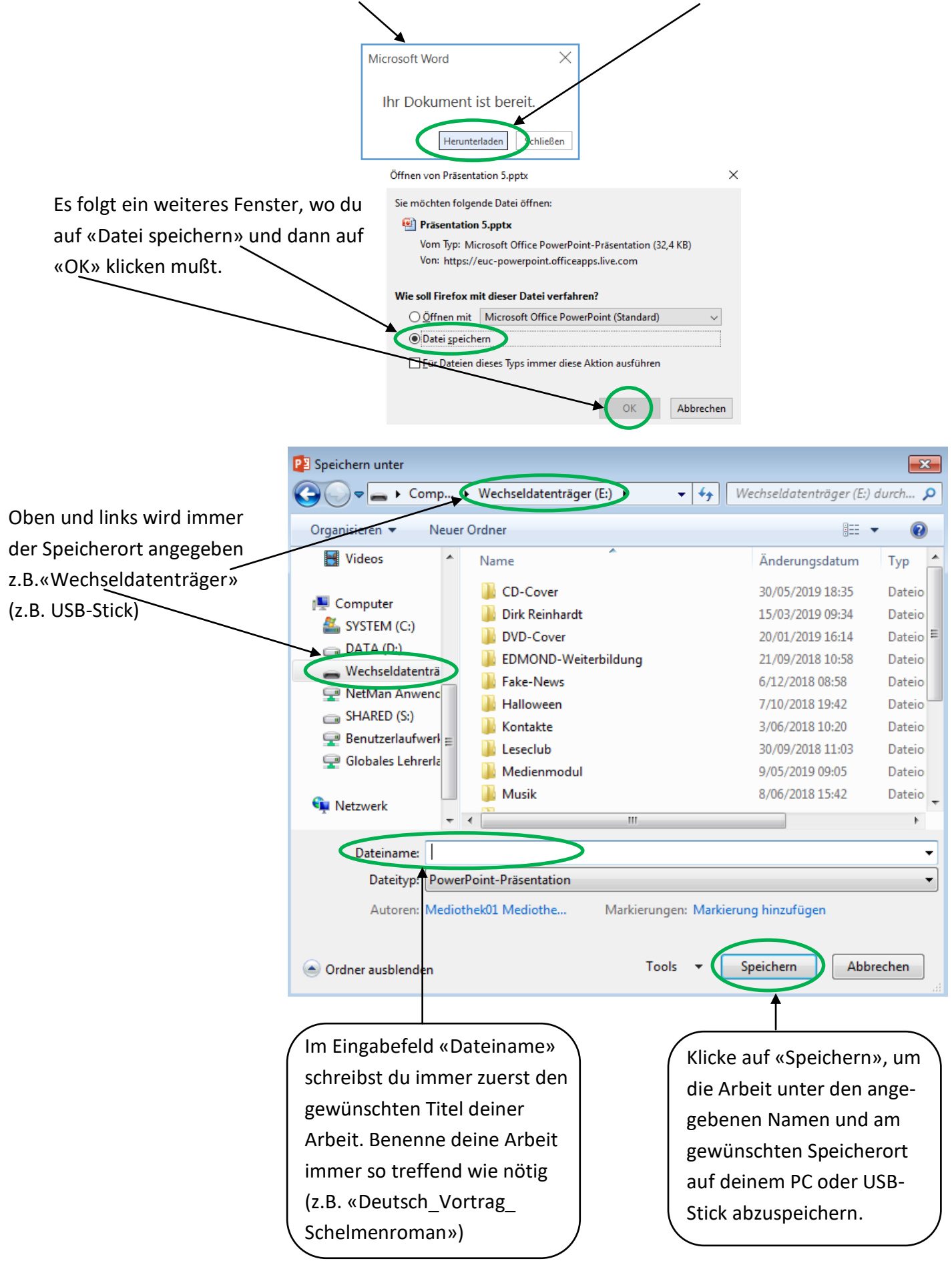

### 2. Möglichkeit: online in einer Cloud

Wähle am linken Rand «Kopie speichern» aus (bei Word «Speichern unter »).

| $\leftarrow$               | Kopie speichern                                                                                                    |                                                         |
|----------------------------|----------------------------------------------------------------------------------------------------|---------------------------------------------------------|
| Informationen<br>Neu       | Kopie speichern<br>Eine Kopie online speichern                                                                                      | Klicke dann daneben noch-<br>mal auf «Kopie speichern». |
| Öffnen<br>Umbenennen       | Wo befindet sich die Schaltfläche "Speichern"?<br>Es gibt keine Schaltfläche "Speichern", weil Ihr Dokument automatisch gespeichert |                                                         |
| Kopie speichern<br>Drucken | with.                                                                                                    |                                                         |
| Teilen                     |                                                                                                    |                                                         |
| Herunterladen als          |                                                                                                    |                                                         |
| Info                       |                                                                                                    |                                                         |

Nun erscheint das Fenster «Kopie speichern».

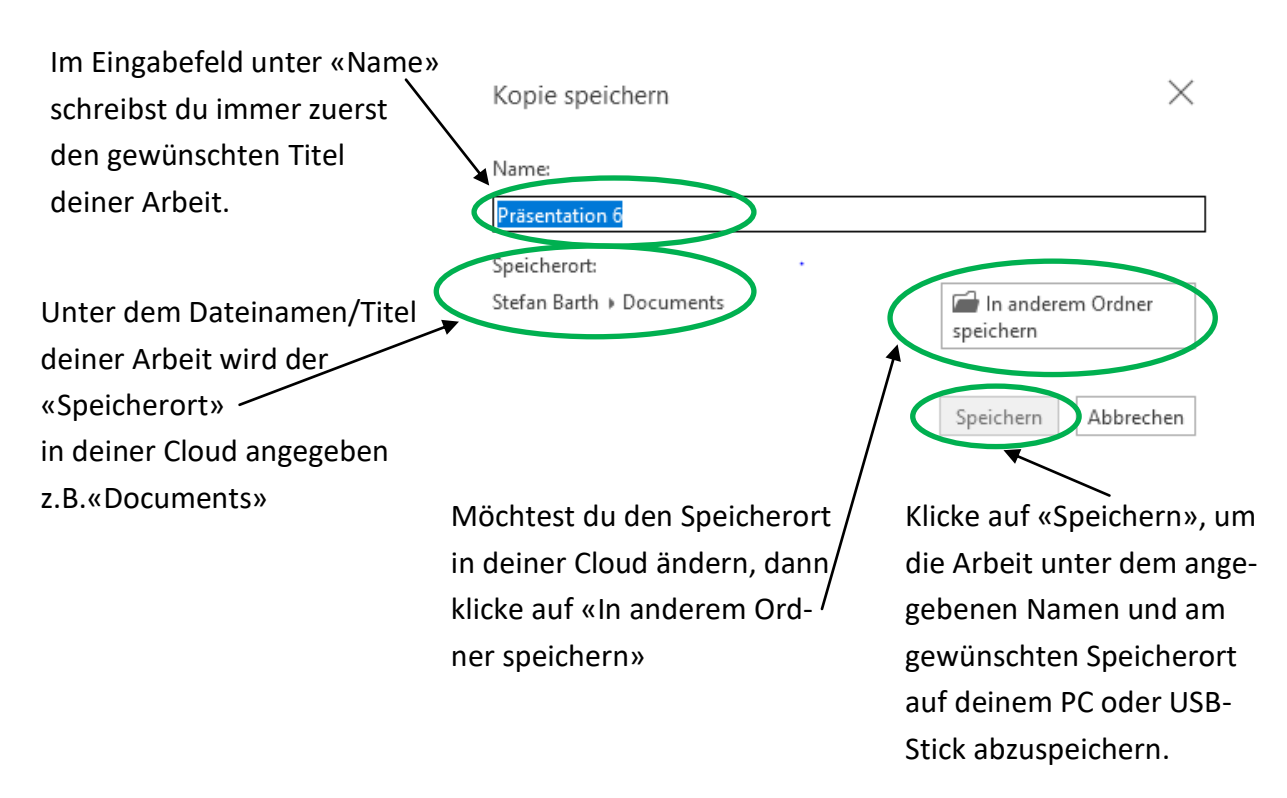

*Tipp: Speichere die Arbeit immer noch zusätzlich auf deinem USB-Stick ab. So kannst du auch zu Hause daran weiterarbeiten.* 

## Datenverwaltung

## **Neue Ordner erstellen**

Um einen neuen Ordner anzulegen, gehe unten links auf das Windows Zeichen

und wähle dort unter «Zubehör» den «Windows Explorer».

Klicke nun auf «Neuer Ordner».

Der Ordner heißt dann auch automatisch «Neuer Ordner».

Besser ist allerdings, den Ordner umzubenennen, damit du später auch immer weißt, welche Dateien du darunter abgespeichert hast.

Klicke mit der rechten Maustaste auf den neuen Ordner und wähle dann aus der sich öffnenden Liste «Umbenennen».

Entferne den Titel «Neuer Ordner» und gib dann deinen eigenen gewünschten Titel ein, z.B. «Märchen-Vortrag».

# Dateien verschieben oder kopieren

Du kannst auch mit dem Windows Explorer Dateien von einem Ordner in einen anderen verschieben oder kopieren.

#### Zum Verschieben:

- Klicke mit der rechten Maustaste auf die Datei, die du verschieben möchtest, und wähle dann «Ausschneiden».

- Gehe dann in den Ordner, wohin du die Datei gerne verschieben möchtest, klicke die rechte Maustaste und wähle «Einfügen».

#### **Zum Kopieren:**

- Klicke mit der rechten Maustaste auf die Datei, die du kopieren möchtest, und wähle dann «Kopieren».

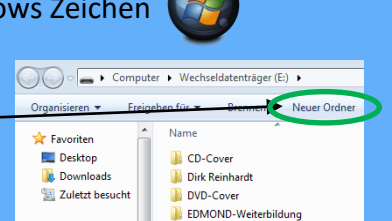

# **Dateien wiederfinden**

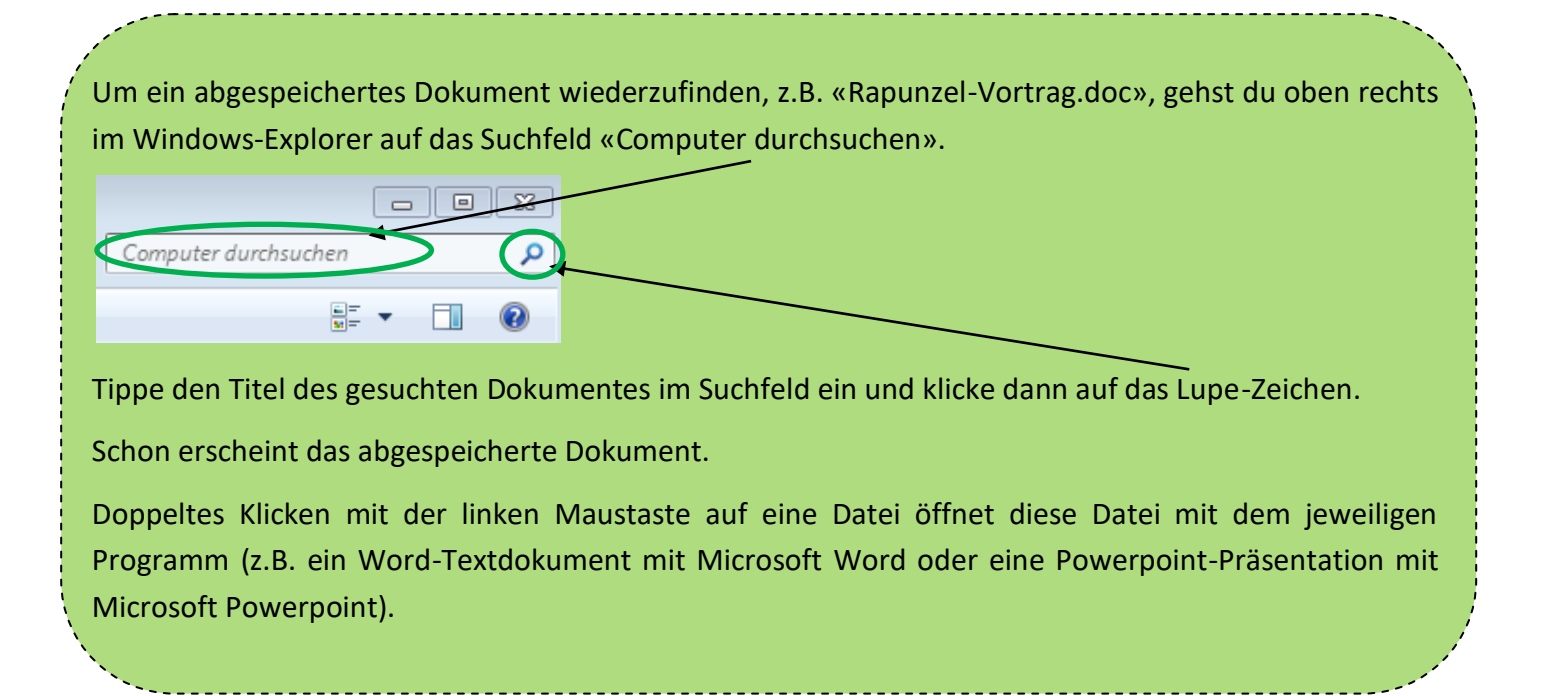